# Academic Skills Centre

Peer tutoring: and get paid?

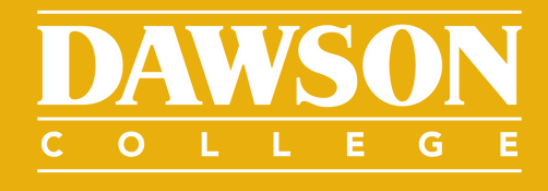

# How to keep records

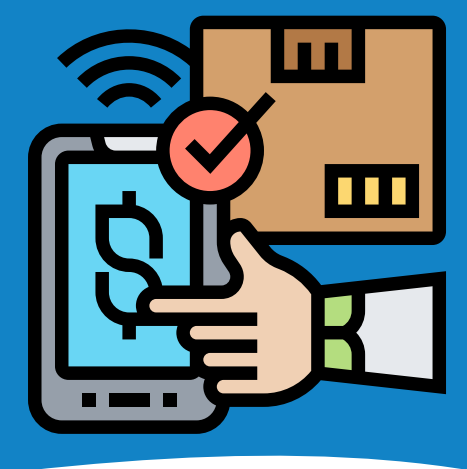

# How does it work?

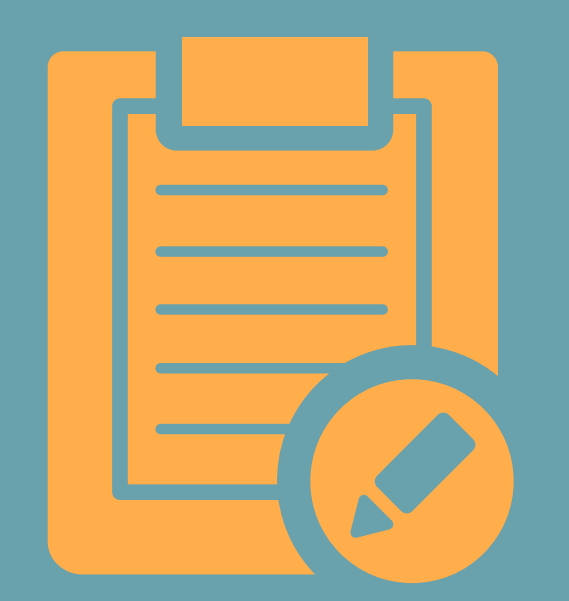

## STEP 1: KEEP RECORDS OF YOUR SESSIONS

In WCONLINE

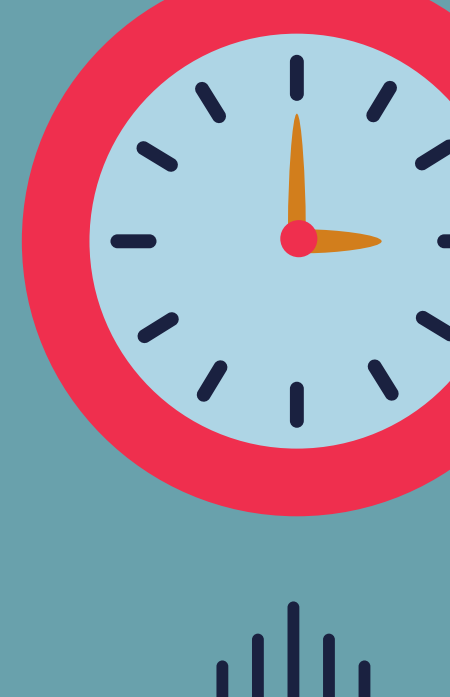

## STEP 2: ENTER YOUR HOURS

In the Omnivox tab called Time Management

### STEP 3: VERIFY PAYMENTS

Make sure you understand how to check if payment has been approved

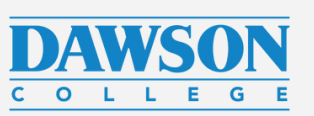

| Existing Appointment                  | A     |
|---------------------------------------|-------|
| Placeholder                           | Mark  |
| LAST EDITED: Aug. 21, 2023 5:02 pm by | Mana  |
|                                       | CLIER |
| Hold for Peer Tutoring Work           | Add   |
| Division: Day                         | View  |
| Program and Profile:Don't Know/Other  |       |

#### Wednesday, August 23, 2023 | 3:00 pm to 4:00 pm

Ania Marczewska | ASC Staff Appointments

Staff/Resource Email: dawsoncollege.qc.ca

Location: 6D.2

Appointment Tools -

#### Mark as a No-Show

Manage Client Account

CLIENT REPORT FORMS

Add New Report

View Existing Reports

# Add a Report

In WCONLIN new report. This will be t We will check your hours.

# Step 1: Keeping records of your work

In WCONLINE, after each appointment, add a

This will be the official record of your work. We will check each report before approving

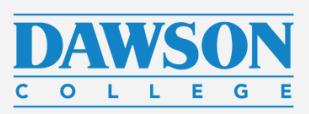

## Be accurate!

#### Fill in carefully:

- Add the actual appointment length
- In NOTES, make sure you add the name of the class, the topics covered, and anything else that will help you remember and plan for the next time. You can also add what you plan to do during the next session.
- Check sections on the left that apply

#### marked with a \* are required.

Client

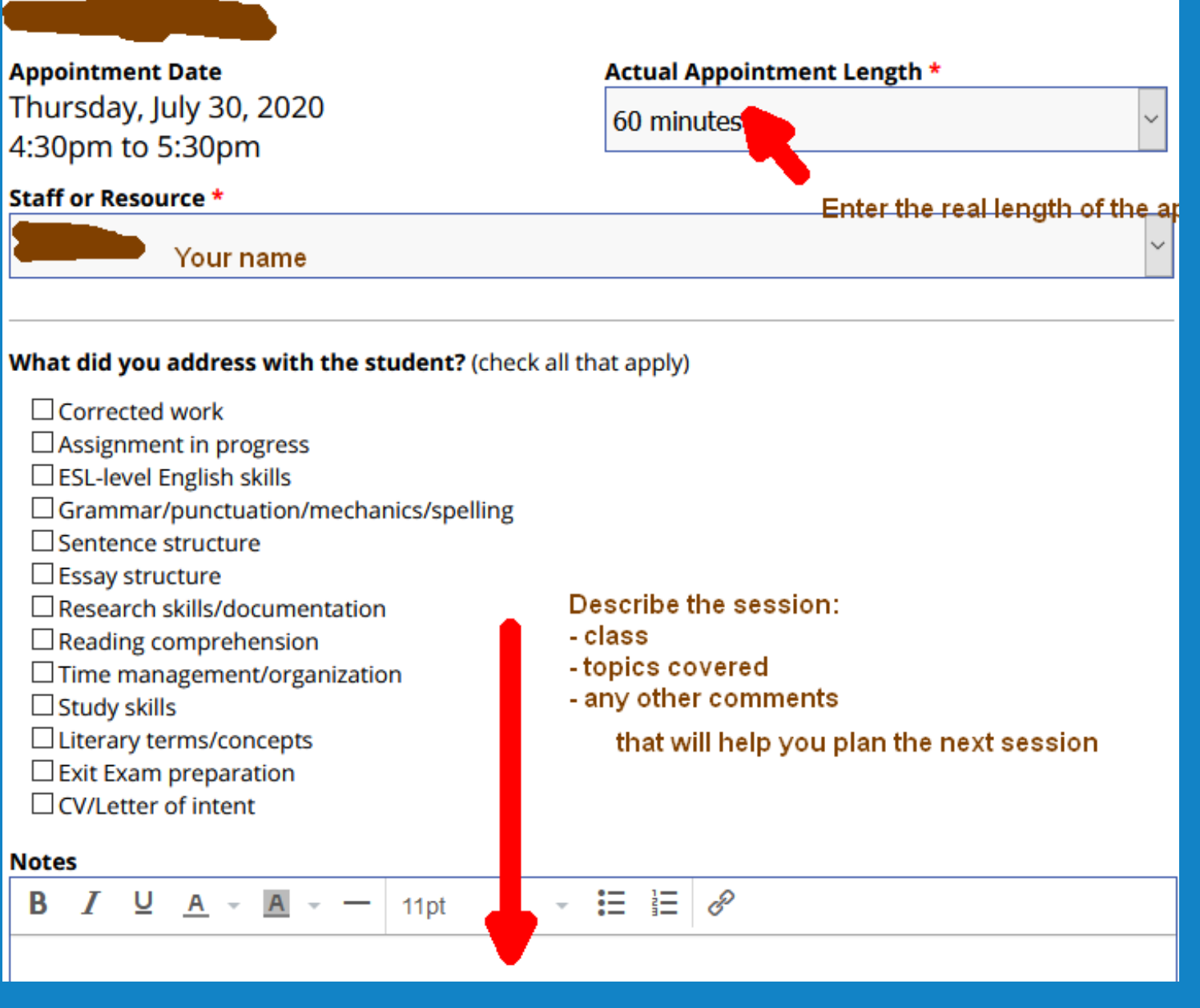

Study skills Notes

#### Add New Client Report Form

Fill out the form below to record post-session information about a meeting with a client. Questions

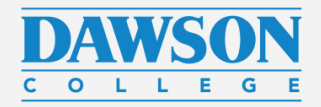

# Be like this tutor!

### Remember! We read your reports!

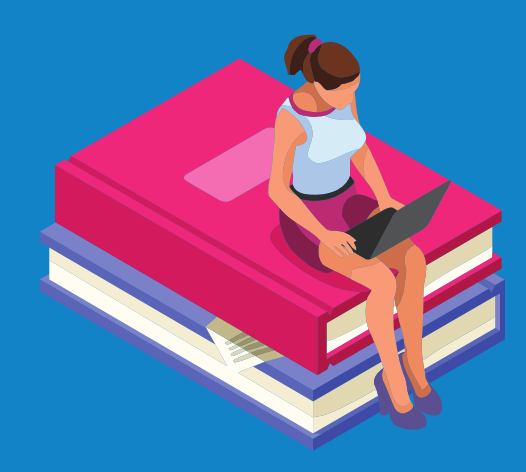

#### Client

**Appointment Date** July 30, 2020 4:30pm to 5:30pm

#### **Staff or Resource**

(Peer Tutoring Summer 2020)

#### What did you address with the student?

#### Notes

Appointment lasted form 4:30 PM - 6:30 PM:

Helped tutee in 201-NYB-05 (Calculus II Science).

\*\*\* Note: student was unaware of the fact that peer tutoring was on-going in the summer and only found out today.

Details, helped with:

- integration by parts

- recognizing when to use what method of integration

- drawing out the differences between u-subtitution and integration by parts - helping the tutee complete various integration (anti-derivative) exercises with a focus on how to choose the

correct method of integration

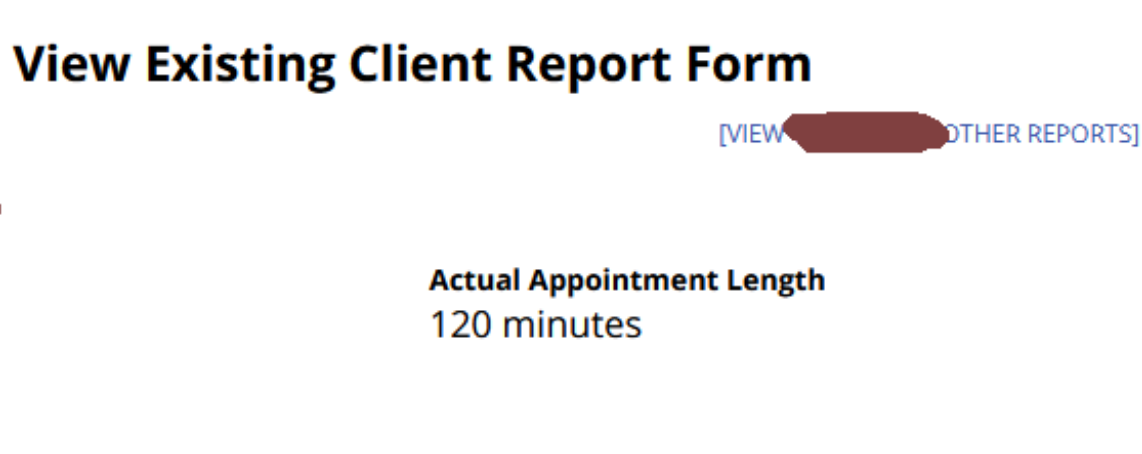

#### Example of a report

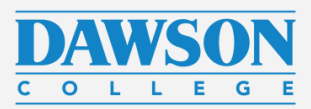

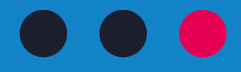

# Is everything clear so far?

Next: Step 2: Enter the hours in Omnivox

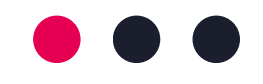

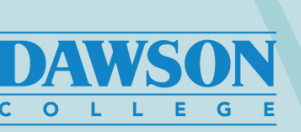

# Step 2: Enter your hours

Omnivox

Once your hiring documents are processed, you will have a new module activated in Omnivox. It is called My HR Payroll Services/Time

Management.

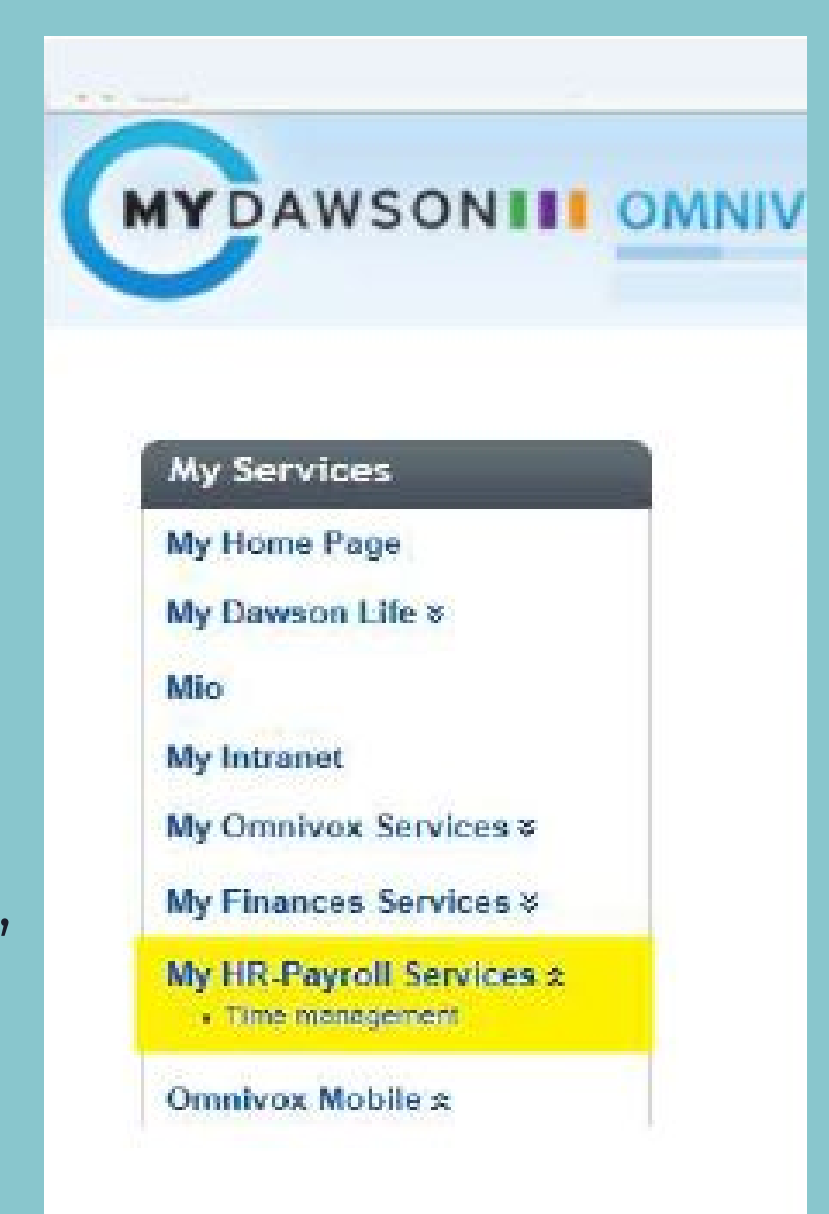

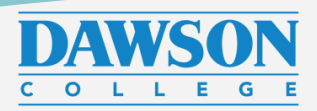

## Add New Timesheet

This needs to be done every two week at the end of each pay period (see the end of this document for the list of deadlines).

A few days before each deadline, you will receive a MIO with a reminder.

Click on "New time sheet."

#### Time management

Used to manage time sheets, absences and vacation request.

Please see these useful guides for more information Guide for Students Guide for Occasionals Guide for Employees

#### Display parameters

Group

Transaction type

Status

Employee

Transaction number

Period

Interval of names

Display only the transactions to be processed

New time sheet

| All     |                     | ¥      |
|---------|---------------------|--------|
| All     | ¥                   |        |
| All     | ¥                   |        |
| ٩,      |                     |        |
|         |                     |        |
| All     | Y                   |        |
| from to |                     |        |
| No 🔻    |                     |        |
|         |                     |        |
|         | V Display           | Cancel |
| absanca | New vacation reques | t      |

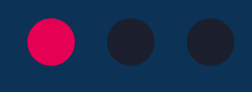

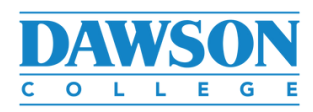

## This is how it looks

#### Enter:

- Start Date - the date of the first session to

#### record

(end date will be entered automatically, so don't enter it)

- Service/discipline

(should show up automatically, but if it doesn't, choose the options indicated on the image on the right)

- Hours

(exactly as recorded in WCONLINE)

| Start date         | 2019-09-03                        | ] 🇰 (уууу-і    | mm-dd)                          |               |                 |       |
|--------------------|-----------------------------------|----------------|---------------------------------|---------------|-----------------|-------|
| End date           | 2019-09-03                        |                | the end date                    | of the period | for this trappa | otion |
| 829                | The end date co                   | rresponds to   | o the end date                  | or the period | ior uns transa  | CUON  |
| Group              | 05131 - Stud                      | lent Servic    | es (Director                    | )             |                 | V     |
|                    | Choose the grou                   | p for the se   | lected functior                 | 1             |                 |       |
| Service/discipline | 3012 - Acade                      | emic Skills    | Centre                          |               |                 | ~     |
|                    | Choose a servic                   | e/discipline   | for the selecte                 | d group       |                 |       |
| Function           | 554-002 - Peer tutor (one on one) |                |                                 |               |                 |       |
|                    | Choose the fund                   | tion for the   | selected emplo                  | oyee          |                 |       |
| Status             | ZZ1 - Peer tuto                   | or (non-unic   | nized)                          |               |                 |       |
| Earnings           | 1081<br>Enter an earning          | Stu            | dent (non-ui<br>r the time shee | nion)<br>et   |                 |       |
| Replacement for    | Select the repl                   | aced empl      | oyee                            |               |                 |       |
| Justification      |                                   |                |                                 |               |                 |       |
|                    | Enter a justificat                | ion for the tr | ansaction                       |               |                 |       |
| Detailed schedule  | Date                              | Start          | End                             | Start         | End             | Star  |
|                    | 2019-09-03                        | 11:30          | 12:00                           | 02:00         | 03:00           |       |
|                    | 2019-09-04                        |                |                                 |               |                 |       |
|                    | 2019-09-05                        |                |                                 | 1             | 1               | 1     |

2019-0 2019-0

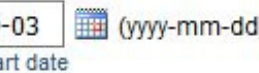

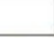

| ate                                   | Start | End   | Start | End   | Start | End | Start | End | No. hours |
|---------------------------------------|-------|-------|-------|-------|-------|-----|-------|-----|-----------|
| 019-09-03                             | 11:30 | 12:00 | 02:00 | 03:00 |       |     |       |     | 1.50      |
| 019-09-04                             |       |       |       |       |       |     |       |     | 0.00      |
| 019-09-05                             |       |       |       |       |       |     |       |     | 0.00      |
| 01 <mark>9-09-0</mark> 6              | 02:30 | 3:30  |       |       |       |     |       |     | 0.00      |
| 019-09- <mark>0</mark> 7              |       |       |       |       |       |     |       |     | 0.00      |
| 019-09-06<br>019-09-07<br>Stat bolid: | 02:30 | 3:30  |       |       |       |     |       | ] [ | 0.00      |

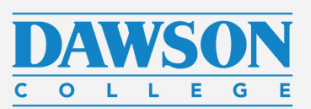

## Detailed schedule

This means that "Detailed schedule " will have different number of days depending on the starting date. It could show as little as one day, or as many as 14 days.

In exceptional circumstances (for example, when you enter your hours for the first time), you may need to create more than one timesheet, one for each pay period. After that, you must enter your hours regularly every two weeks.

| Start date         | 2019-09-03<br>Enter a start date | ] 🇰 (yyyy-n                      | nm-dd)                        |                 |                  |       |           |       |           |           |
|--------------------|----------------------------------|----------------------------------|-------------------------------|-----------------|------------------|-------|-----------|-------|-----------|-----------|
| End date           | 2019-09-03<br>The end date co    | rresponds to                     | the end date                  | of the period t | for this transac | tion  |           |       |           |           |
| Group              | 05131 - Stud<br>Choose the grou  | ent Service                      | s (Director)                  | )               |                  | ~     |           |       |           |           |
| Service/discipline | 3012 - Acade<br>Choose a servic  | emic Skills (<br>e/discipline fo | Centre<br>or the selecte      | d group         |                  | ~     |           |       |           |           |
| Function           | 554-002 - Pe<br>Choose the fund  | er tutor (or<br>tion for the s   | ne on one)<br>elected emplo   | yee             |                  | ~     |           |       |           |           |
| Status             | ZZ1 - Peer tuto                  | r (non-unior                     | nized)                        |                 |                  |       |           |       |           |           |
| Earnings           | 1081<br>Enter an earning         | Stud                             | lent (non-ur<br>the time shee | nion)<br>et     |                  |       |           |       |           |           |
| Replacement for    | Select the repl                  | aced emplo                       | yee                           |                 |                  |       |           |       |           |           |
| Justification      |                                  |                                  |                               |                 |                  |       |           |       |           |           |
|                    | Enter a justificati              | on for the tra                   | nsaction                      |                 |                  |       |           |       |           |           |
| Detailed schedule  | Date                             | Start                            | End                           | Start           | End              | Start | End       | Start | End       | No. hours |
|                    | 2019-09-03                       | 11:30                            | 12:00                         | 02:00           | 03:00            |       |           |       | ]         | 1.50      |
|                    | 2019-09-04                       |                                  |                               |                 |                  |       |           |       |           | 0.00      |
|                    | 2019-09-05                       |                                  |                               |                 |                  |       |           |       |           | 0.00      |
|                    | 2019-09-06                       | 02:30                            | 3:30                          |                 |                  |       |           |       |           | 0.00      |
|                    | 2019-09-07                       |                                  |                               |                 |                  |       |           |       |           | 0.00      |
|                    | Stat. holida                     | ays                              | 1.07                          | NA NAVA         |                  |       | und köler | 2001  | 2005 CVC8 |           |

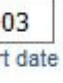

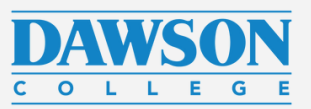

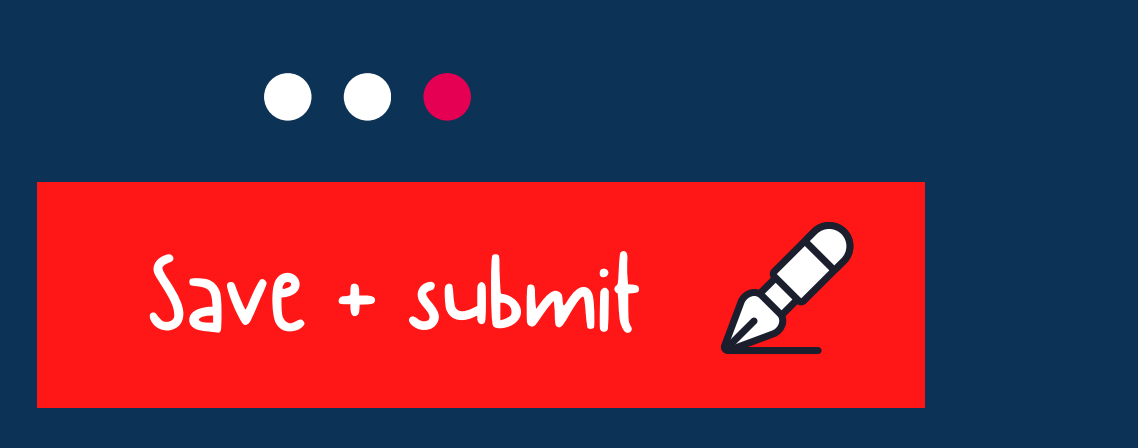

# Save and submit is a TWO STEP process!!!!

- Save the timesheet (bottom of the page)
- Wait until until it reloads
- Click submit now! (top of the page)

|                         | 2019-08-22     |
|-------------------------|----------------|
|                         | 2019-08-23     |
|                         | 2019-08-24     |
|                         | Stat. holidays |
| Total number of hours   | 0.00           |
| Amount                  | 0.00 \$        |
| gged on as an employee. |                |
|                         |                |

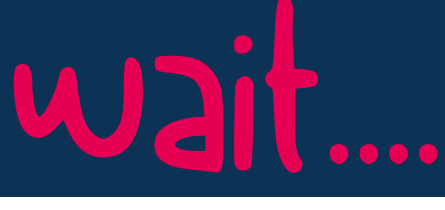

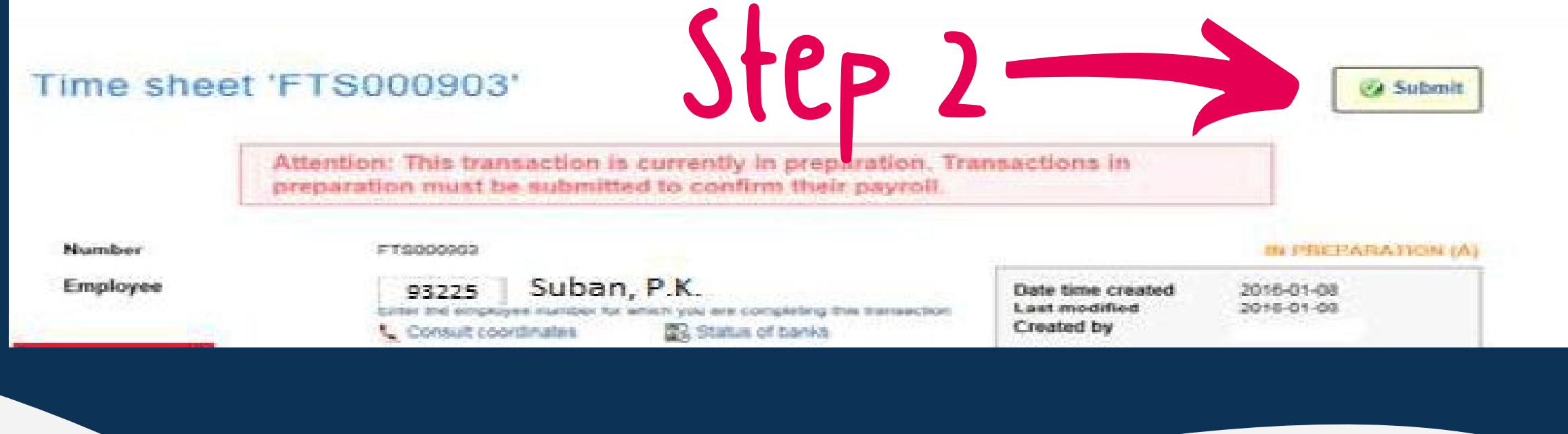

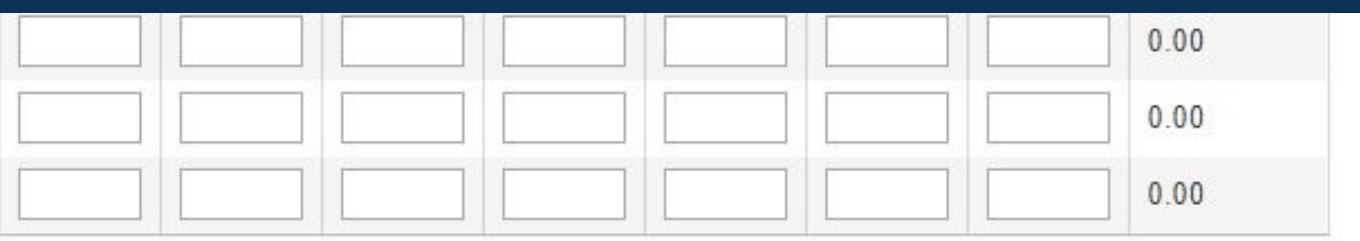

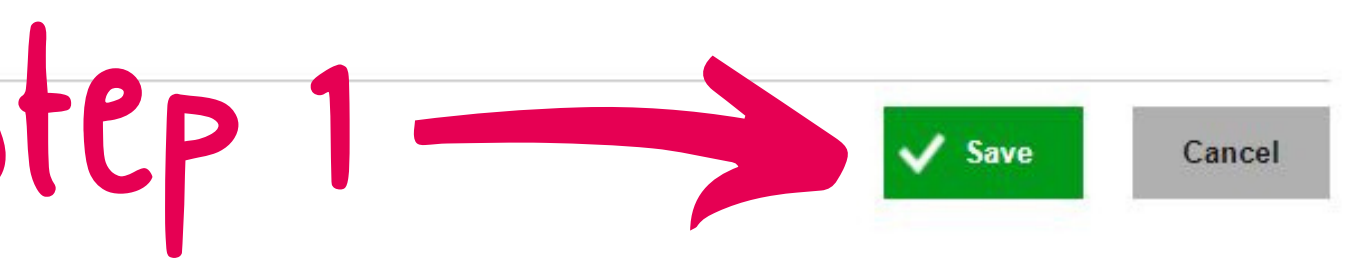

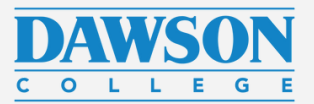

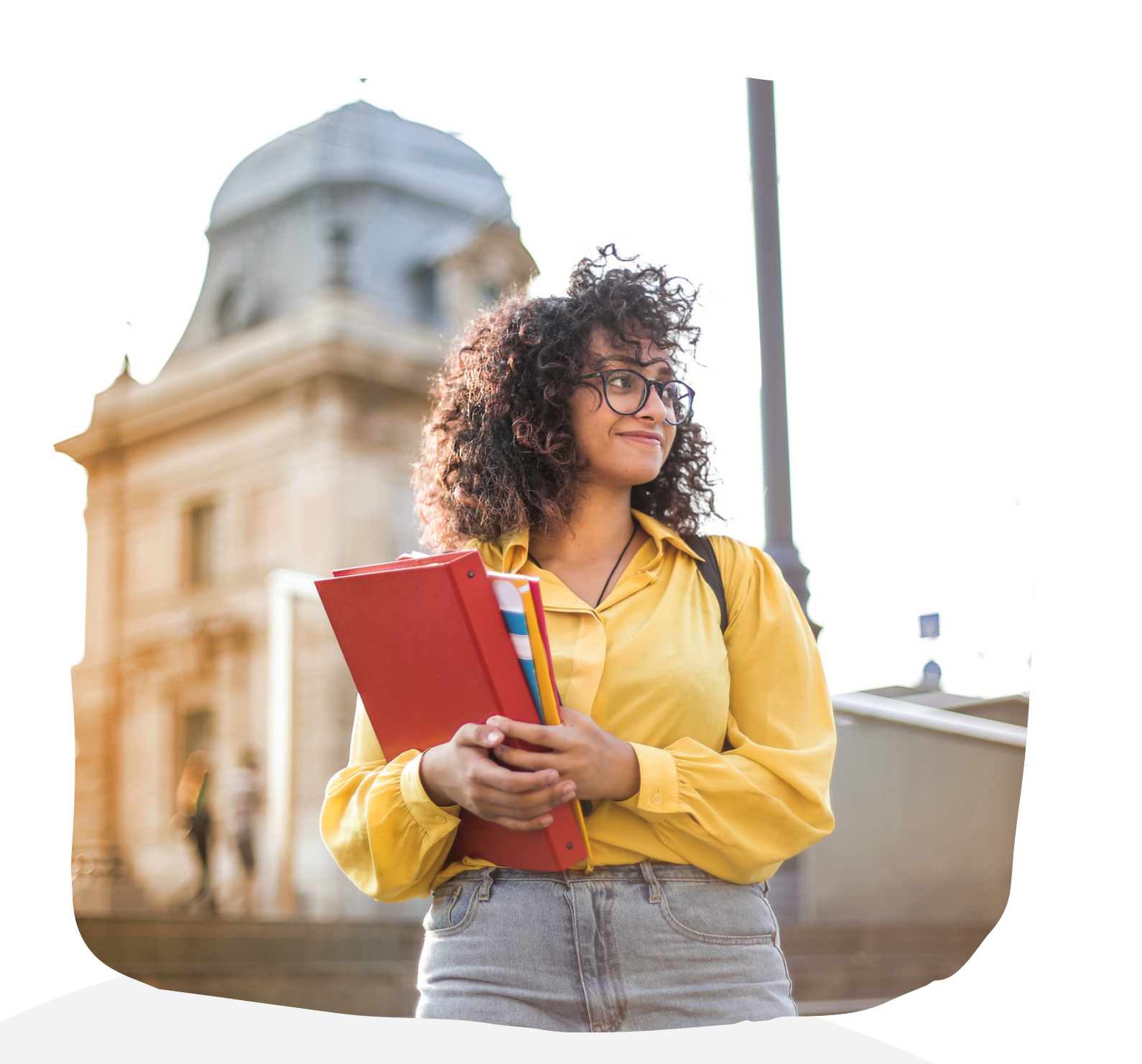

# Record keeping

# timesheets

# getting paid!

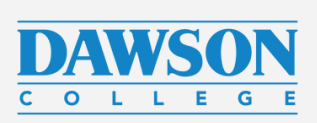

# Do you want to check if everything was submitted correctly?

Next: Step 3: Verify payments

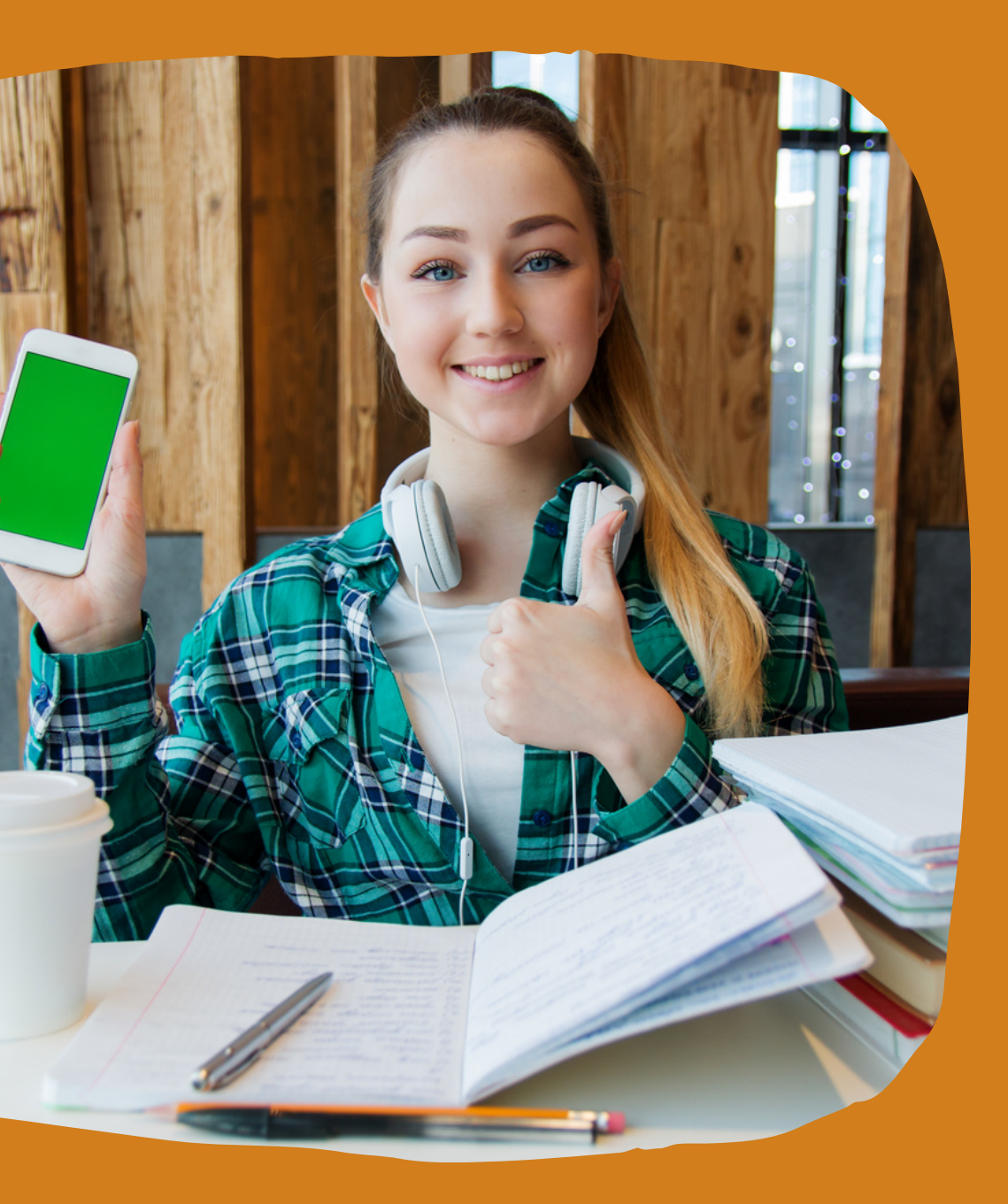

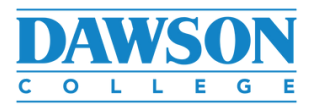

## Verify your timesheet

To see what happens to your timesheet, go to the function called "Display parameters"

#### Time management

Used to manage time sheets, absences and vacation request.

Please see these useful guides for more information. Guide for Students Guide for Occasionals Guide for Employees

Display parameters Modify the transactions displayed

You will get one of two views, so just click on "display" in either view. To narrow down your search, you can choose additional parameters for your search, such as period of time . To see <u>all</u> your timesheets (paid, processed, or lost), choose "No" in the parameter called "Display only the transactions to be processed".

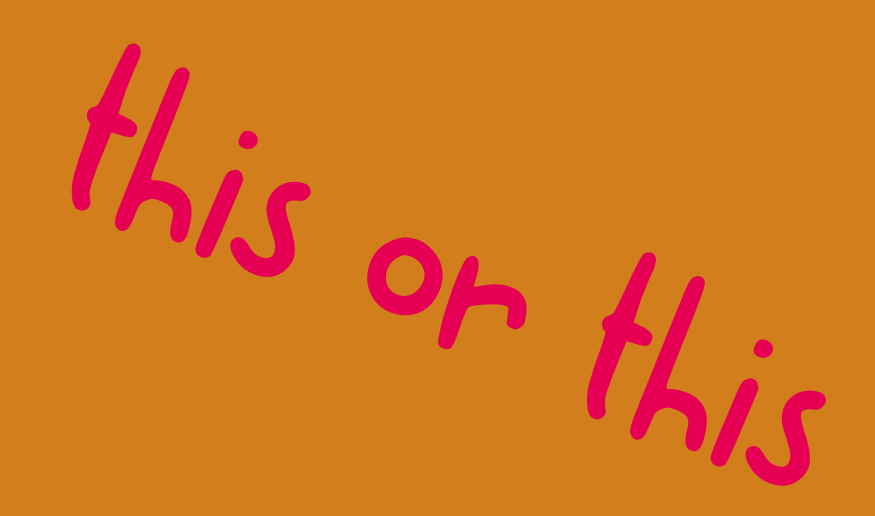

#### Time management

Used to manage time sheets, absences and vacation request.

Please see these useful guides for more information. Guide for Students Guide for Occasionals Guide for Employees

| P | Display parameters                                  |                  |
|---|-----------------------------------------------------|------------------|
|   | Group                                               | All              |
|   | Transaction type                                    | All ~            |
|   | Status                                              | All ~            |
|   | Employee                                            |                  |
|   | Transaction number                                  |                  |
|   | Period                                              | All              |
|   | Interval of names                                   | from to          |
|   | Display only the<br>transactions to be<br>processed | No ~             |
|   |                                                     | V Display Cancel |

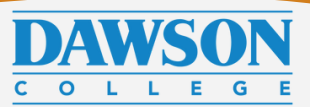

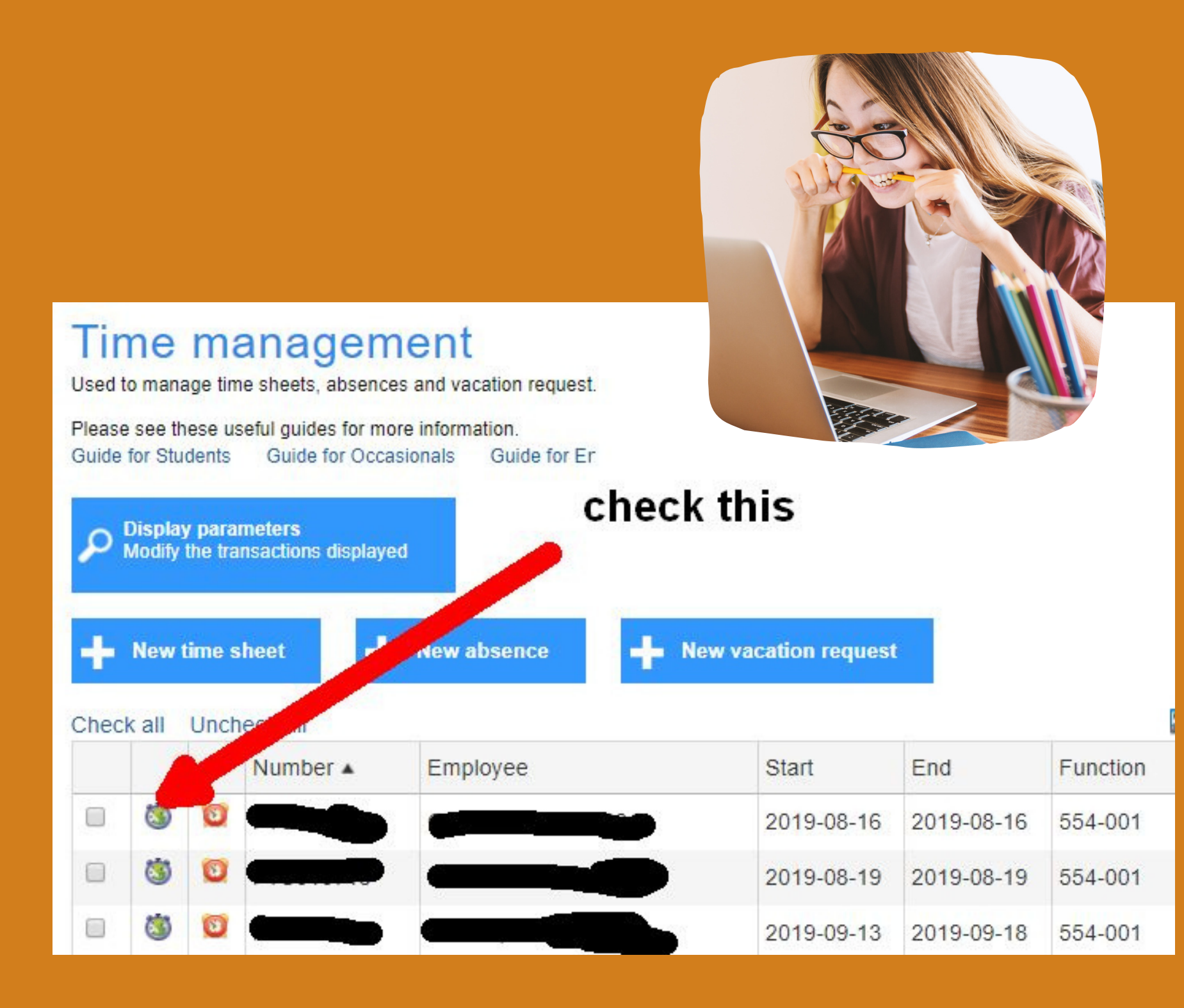

## Troubleshoot!

There are several icons that indicate where you are in the process. Hover with a mouse over the icon to see what it means. It will tell you if the document is in preparation (you need to submit it), approved (several steps), awaiting payment or paid.

If you get a \$ sign - your timesheet was processed for payment. It does not always mean that you got paid! Your payment will always happen every 2nd Thursdays, but the icon can appear a few days earlier.

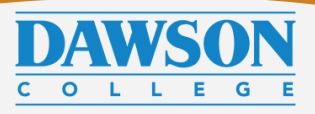

| Time management<br>Used to manage time sheets, a sences<br>Please see these useful<br>Guide for Students | and vacaties succest. | heck it             | out!   |
|----------------------------------------------------------------------------------------------------|-----------------------|---------------------|--------|
| Display parameters                                                                                       |                       |                     |        |
| Group                                                                                                    | All                   |                     | •      |
| Transaction type                                                                                         | All                   | ×                   |        |
| Status                                                                                                   | All                   | •                   |        |
| Employee                                                                                                 | 9                     |                     |        |
| Transaction number                                                                                       |                       |                     |        |
| Period                                                                                                   | All                   | ×                   |        |
| Interval of names                                                                                        | from to               |                     |        |
| Display only the<br>transactions to be<br>processed                                                      | No 🔻                  |                     |        |
|                                                                                                    |                       | V Display           | Cancel |
| + New time sheet                                                                                         | New absence 🕂 No      | ew vacation request |        |

## Need more info?

## For more information, check out the Guide for Students that is available in Omnivox.

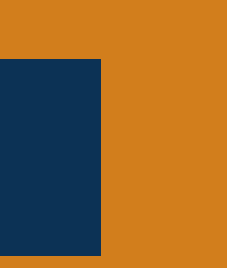

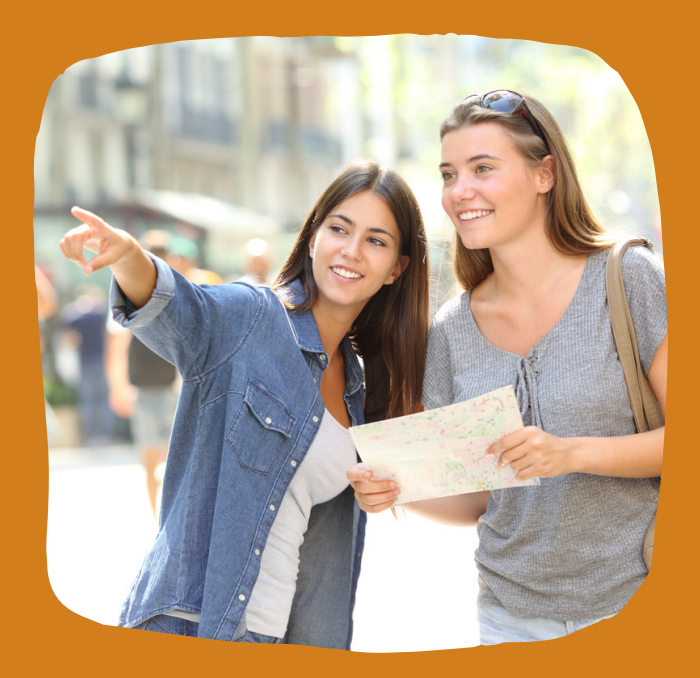

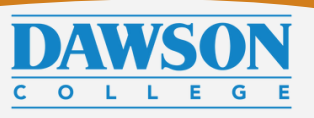

| <b>DEADLINE</b><br>(Always 10 Am) | <b>PAY PERIOD / TIMESHEET</b>                | <b>PAY DATE</b><br>(Always on thursda |
|-----------------------------------|----------------------------------------------|---------------------------------------|
| Friday, September 16              | September 4-17<br>+ all previous pay periods | September 29                          |
| 'hursday, September 29            | September 18 - October 1                     | October 13                            |
| Thursday, October 14              | October 2-15                                 | October 27                            |
| Friday, October 28                | October 16-29                                | November 10                           |
| Friday, November 11               | October 30 - November 12                     | November 24                           |
| Friday, November 25               | November 13-26                               | December 8                            |
| Thursday, December 8              | November 27 - December 10                    | December 22                           |
| Tuesday, December 13              | December 11 - 24                             | January 5                             |

## Deadlines

Please note! The deadlines are always at <u>10 am</u>. If you tutor later that day (but before the end of Sunday), fill out the timesheet as soon as you finish tutoring.

The first time you create a timesheet, you may need to create more than one depending on when you started tutoring. Afterwards, you need to fill out the timesheets every two weeks.

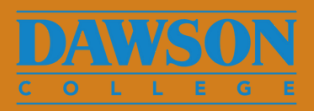

# Summary

# Records + pay

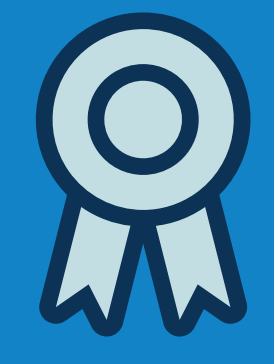

#### STEP 1

Keep records of ALL the sessions you have conducted in WCONLINE.

#### STEP 2

Enter your hours in Omnivox > Time Management module

#### STEP 3

Verify your payments to keep track of your work and earnings

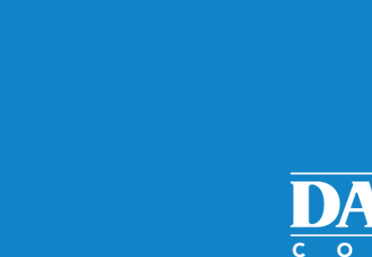

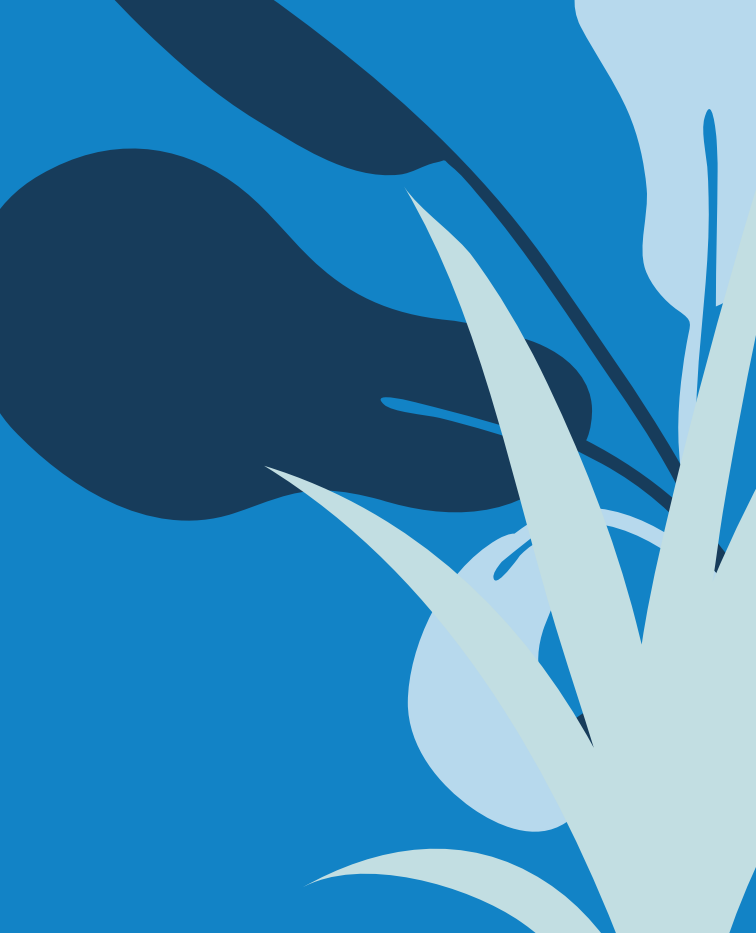

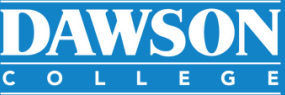

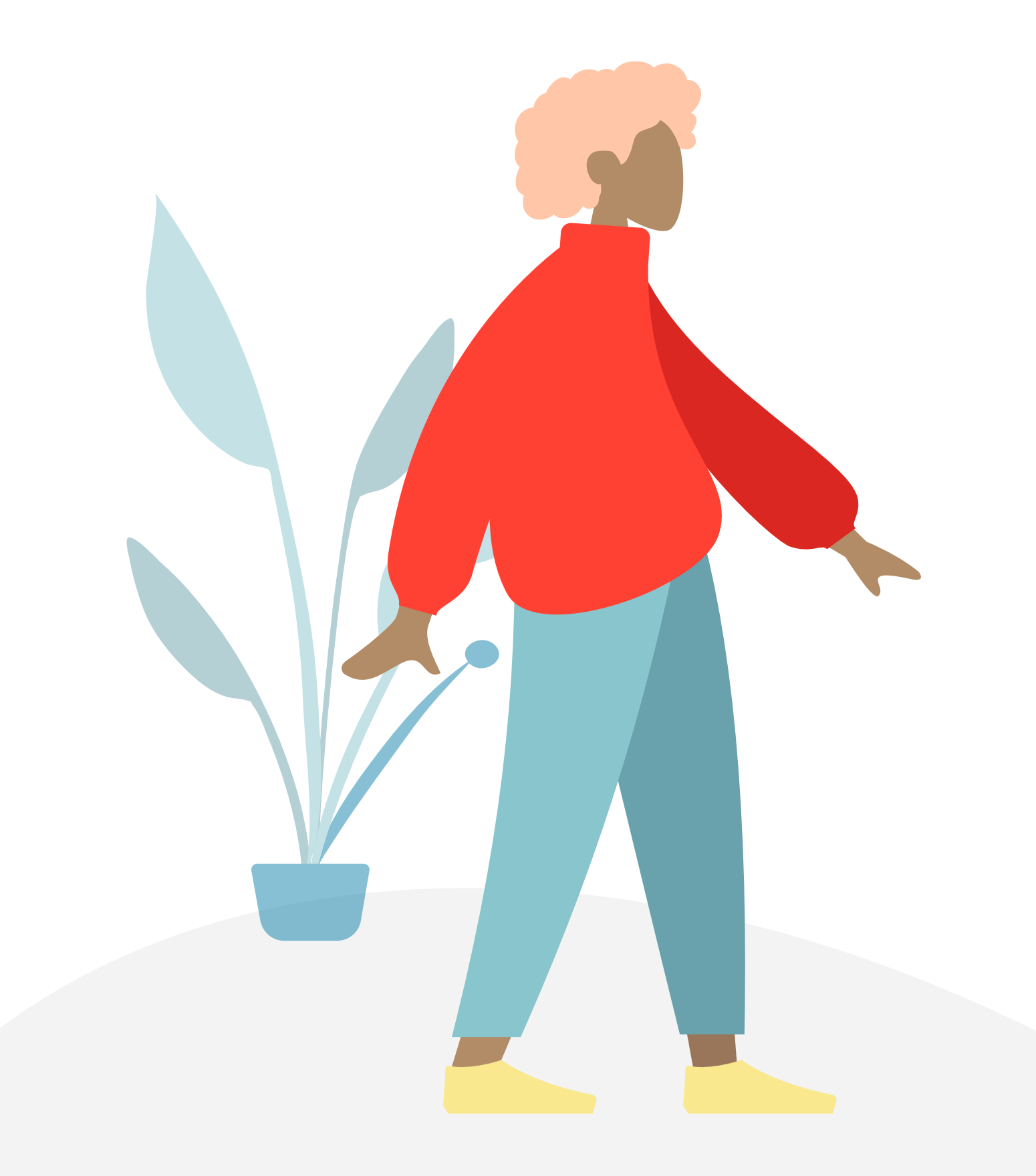

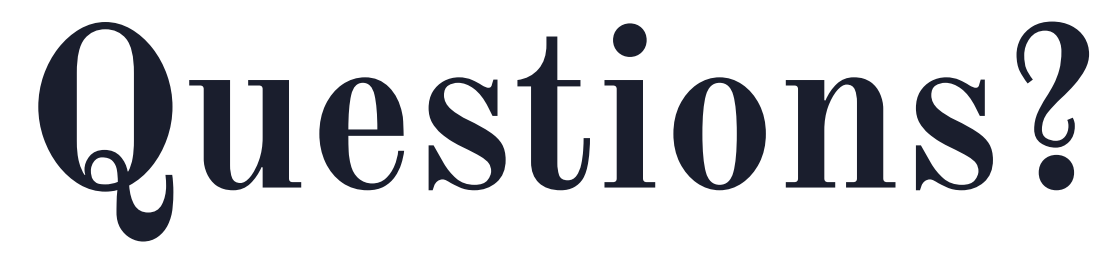

Contact Peer tutoring coordinator via MIO or in-person.

- Rashmini for Peer English Tutoring

Thank you!

- Ania or Patrick for Content Area Tutoring

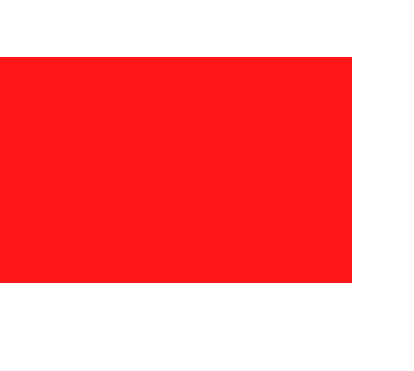

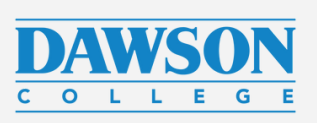